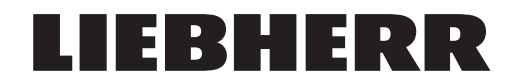

Serviceanleitung

### Software-Aktualisierung und Firmware-Aktualisierung der SPS-Zentraleinheiten (AC500-S)

Produkt: 125 K, Derrick, EC-B, EC-H, HC, HC-L, HC-LH, MK 73 - 3.1, MK 88 - 4.1, MK 140, NC-L Ausgabe: 2023-05-11 Version: V6.0

www.liebherr.com

## Dokumentidentifikation

Autor: LBC / Abteilung Technische Dokumentation

## Hersteller:

Liebherr-Werk Biberach GmbH Memminger Straße 120 D – 88400 Biberach www.liebherr.com

# Änderungsverzeichnis

Version 1.0

- SAL 016 ersetzt SI 15-02

Version 2.0

- LED-Benennung I-FAULT ersetzt durch I-ERR
- LED-Benennung E-FAULT ersetzt durch E-ERR

Version 3.0

- TC-OS hinzugefügt
- Abschnitt "Kontakt" aktualisiert
- Abschnitt "Grundlegende Hinweise" aktualisiert
- Rückmeldeformulare aktualisiert

#### Version 3.1

- Betroffene Krantypen im Abschnitt "Informationen" genauer spezifiziert

Version 4.0

- Betroffene Krantypen im Abschnitt "Informationen" aktualisiert
- Firmware-Aktualisierung eingefügt

Version 5.0

- "Versorgungsspannung ausschalten (S1+A-Q3)" geändert in "Versorgungsspannung ausschalten"
- "Versorgungsspannung einschalten (S1+A-Q3)" geändert in "Versorgungsspannung einschalten"

#### Version 6.0

- Artikelcodes und Krantypen im Abschnitt "1.3 Benötigtes Material" hinzugefügt
- Fehler in Abbildung im Abschnitt 1.4 berichtigt

Änderungsverzeichnis

# Kontakt

### Kundendienst Turmdrehkrane

Product Support - Technical Support Hotline: +49 7351 41-2000 E-Mail: tkd.service@liebherr.com

### Kundendienst Mobilbaukrane

Customer Support Mobile Construction Cranes Hotline: +49 7351 41-4000 E-Mail: mk.service@liebherr.com

### Zubehörbestellung

Sales Support - Auftragszentrum Zubehör E-Mail: tc-service.accessories.lbc@liebherr.com

### Ersatzteilbestellung Turmdrehkrane

Sales Support - Auftragszentrum Ersatzteil E-Mail: tc-service.parts@liebherr.com

### Ersatzteilbestellung Mobilbaukrane

Sales Support - Auftragszentrum Ersatzteil E-Mail: mk.parts.lbc@liebherr.com

# Rücklieferung

Sales Support - Retouren Management E-Mail: tc-service.partsreturn@liebherr.com

# Grundlegende Hinweise

Diese Serviceanleitung richtet sich an ausgebildetes Fachpersonal, das zusätzliche kranspezifische Kenntnisse erworben hat.

Zusätzlich zu dieser Serviceanleitung die Betriebsanleitung beachten.

Grundlegende Hinweise

# Inhalt

| 1 | Informationen                                                                                                    |                                                            |                                                                 |    |  |  |  |
|---|----------------------------------------------------------------------------------------------------|------------------------------------------------------------|-----------------------------------------------------------------|----|--|--|--|
|   | 1.1                                                                                                    | Hintergrund                                                |                                                                 |    |  |  |  |
|   | 1.2 Betroffener Bereich                                                                                                    |                                                            | fener Bereich                                                   | 11 |  |  |  |
|   | 1.3                                                                                                    | Benötigtes Material<br>Lieferumfang                        |                                                                 |    |  |  |  |
|   | 1.4                                                                                                    |                                                            |                                                                 |    |  |  |  |
| 2 | <ul> <li>1.1 Hintergrund</li> <li>1.2 Betroffener Bereich</li> <li>1.3 Benötigtes Material</li> <li>1.4 Lieferumfang</li> <li>Durchführung</li> <li>2.1 Software-Aktualisierung</li> <li>2.1.1 Artikelcode der SD-Karte zur Software-Aktualisierung abgleichen</li> <li>2.1.2 Software aktualisieren</li> <li>2.1.3 Software-Aktualisierung prüfen</li> <li>2.2 Firmware-Aktualisierung</li> <li>2.1.1 Firmware-Version prüfen</li> <li>2.2 Firmware aktualisieren</li> <li>2.3 Firmware-Aktualisierung prüfen</li> <li>2.4 Rückmeldung</li> </ul> |                                                            | 15                                                              |    |  |  |  |
|   | 2.1                                                                                                    | Softwa                                                     | are-Aktualisierung                                              | 15 |  |  |  |
|   |                                                                                                    | 2.1.1                                                      | Artikelcode der SD-Karte zur Software-Aktualisierung abgleichen | 15 |  |  |  |
|   |                                                                                                    | 2.1.2                                                      | Software aktualisieren                                          | 17 |  |  |  |
|   |                                                                                                    | 2.1.3                                                      | Software-Aktualisierung prüfen                                  | 21 |  |  |  |
|   | 2.2                                                                                                    | Firmw                                                      | are-Aktualisierung                                              | 23 |  |  |  |
|   |                                                                                                    | 2.2.1                                                      | Firmware-Version prüfen                                         | 23 |  |  |  |
|   |                                                                                                    | 2.2.2                                                      | Firmware aktualisieren                                          | 25 |  |  |  |
|   |                                                                                                    | 2.2.3                                                      | Firmware-Aktualisierung prüfen                                  | 26 |  |  |  |
|   | 2.3                                                                                                    | Typenschild anbringen                                      |                                                                 |    |  |  |  |
|   | 2.4                                                                                                    | Rückmeldung                                                |                                                                 |    |  |  |  |
|   | 2.5                                                                                                    | Empfehlung                                                 |                                                                 |    |  |  |  |
|   | 2.6                                                                                                    | Rückmeldeformular für Mobilbaukrane                        |                                                                 |    |  |  |  |
|   | 2.7                                                                                                    | Rückmeldeformular für Obendreherkrane und Untendreherkrane |                                                                 |    |  |  |  |

# **1** Informationen

## 1.1 Hintergrund

Diese Serviceanleitung beschreibt die Software-Aktualisierung und die Firmware-Aktualisierung der Kransteuerung AC500-S an den SPS-Zentraleinheiten +A-KF1.1 und +A-KF1.2.

Liebherr empfiehlt, nach jeder Software-Aktualisierung die Firmware-Version zu prüfen und die Firmware wenn nötig zu aktualisieren.

#### 2 **f** Mi 8 8 9882 i i 0 0 ०० 9 P •• -6 **Ö**ÖÖ **8**88 0 0

### **1.2 Betroffener Bereich**

Fig. 1: SPS im Schaltschrank S1

CSSteuerg203

## 1.3 Benötigtes Material

Die folgende Tabelle gibt eine Übersicht über die Artikelcodes der SPS-Zentraleinheit und die Artikelcodes der SD-Karten zur Software-Aktualisierung.

Diese Tabelle dient ausschließlich zur Identifikation der Artikelcodes für die SD-Karten zur Software-Aktualisierung. Die Artikelcodes der SPS-Zentraleinheiten müssen generell über die Maschinenkarten identifiziert werden.

Bei jeder Bestellung einer SD-Karte zur Software-Aktualisierung wird immer automatisch die zugehörige SD-Karte zur Firmware-Aktualisierung mitgeliefert.

| Krantyp / Modell                                                                                              | Artikelcode<br>SPS-Zentral-<br>einheit                                                                                     | Artikelcode<br>der SD-Karte<br>zur Software-<br>Aktualisie-<br>rung                                          |          |          |
|----------------------------------------------------------------------------------------------------|----------------------------------------------------------------------------------------------------|----------------------------------------------------------------------------------------------------|----------|----------|
| EC-B (MOD), HC (MOI                                                                                           | D)                                                                                                    |                                                                                                    | 12562221 | 12562225 |
| 125 EC-B 6 t<br>205 EC-B 10 t<br>220 EC-B 10 t<br>220 EC-B 12 t<br>240 EC-B 10 t Fibre<br>240 EC-B 12 t Fibre | 270 EC-B 12 t Fibre<br>278 EC-B 12 t Fibre<br>300 EC-B 12 t Fibre<br>340 EC-B 12 t<br>340 EC-B 16 t<br>370 EC-B 12 t Fibre | 370 EC-B 16 t Fibre<br>470 EC-B 16 t<br>470 EC-B 20 t<br>520 EC-B 20 t Fibre<br>1250 HC 50 t<br>2000 HC 60 t |          |          |
| EC-B, EC-H                                                                                                    |                                                                                                    |                                                                                                    | 90202520 | 90202521 |
| EC-H, EC-B Personer                                                                                           | ntransport                                                                                                    |                                                                                                    | 12583586 | 12583587 |
| HC-L                                                                                                    |                                                                                                    |                                                                                                    | 90208367 | 90209835 |
| NC-L<br>HC-LH                                                                                                 |                                                                                                    |                                                                                                    | 13500839 | 13501447 |
| MK 73 - 3.1                                                                                                   | 13527611                                                                                                    | 90065420                                                                                                    |          |          |
| MK 88 - 4.1                                                                                                   | 90218409                                                                                                    | 90218404                                                                                                    |          |          |
| MK 140                                                                                                    |                                                                                                    |                                                                                                    | 90207763 | 90207758 |
| 125 K                                                                                                    | 12560175                                                                                                    | 12560225                                                                                                    |          |          |
| Derrick                                                                                                    | 90215382                                                                                                    | 90215390                                                                                                    |          |          |
| Retrofit AC31-S<br>Derrick                                                                                    | 12954771                                                                                                    | 12954779                                                                                                    |          |          |
| Retrofit AC31-S<br>EC-H, EC-B - Drehwe                                                                        | 12955401                                                                                                    | 12955413                                                                                                    |          |          |
| Retrofit AC31-S<br>EC-H, EC-B, HC - Dre                                                                       | 12955572                                                                                                    | 12955575                                                                                                    |          |          |
| Retrofit AC31-S<br>HC-L - Drehwerk mit                                                                        | 12955467                                                                                                    | 12955474                                                                                                    |          |          |
| Retrofit T200                                                                                                 | 12946724                                                                                                    | 12946727                                                                                                    |          |          |
| Nachrüstung der Arb<br>Schützsteuerung                                                                        | 90205461                                                                                                    | 90205471                                                                                                    |          |          |

Tab. 1: Artikelcodes

CSZubehör041

## 1.4 Lieferumfang

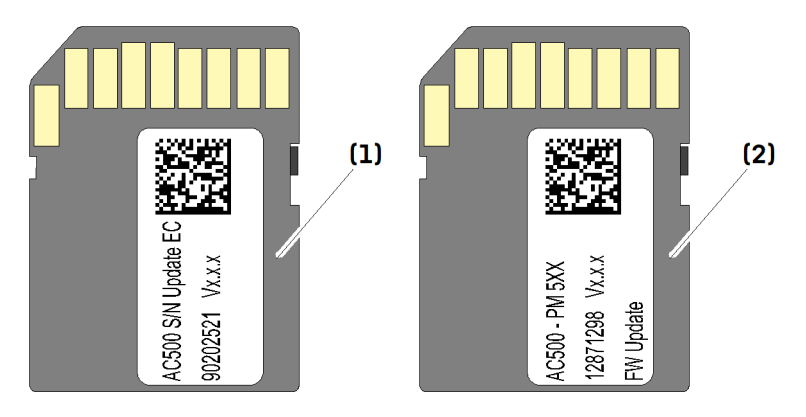

Fig. 2: Lieferumfang

(1) SD-Karte zur Software-Aktualisierung

Jede Lieferung umfasst zwei SD-Karten:

- SD-Karte zur Software-Aktualisierung (1)
- SD-Karte zur Firmware-Aktualisierung (2)
- (2) SD-Karte zur Firmware-Aktualisierung

Informationen Lieferumfang

LBC/V6.0/2023-05-11/de/copyright © Liebherr-Werk Biberach GmbH 2023

# 2 Durchführung

## 2.1 Software-Aktualisierung

### 2.1.1 Artikelcode der SD-Karte zur Software-Aktualisierung abgleichen

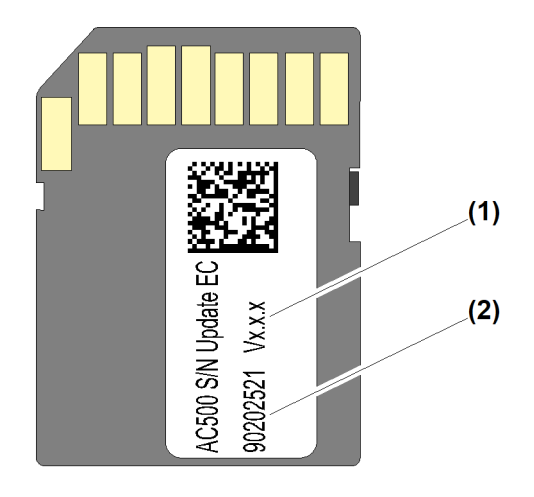

Fig. 3: SD-Karte zur Software-Aktualisierung

(1) Software-Version

(2) Artikelcode der SD-Karte zur Software-Aktualisierung

| AC500 - 7 M 590<br>90202520 V1.05                                                                                                    |                      |
|----------------------------------------------------------------------------------------------------|----------------------|
| ABB SM560-S ABB PM590 ABB D                                                                                                    | DX581-S              |
| PWR         SYS         ETH<br>FBP         1.0 TO         PWR         2.0 IO         3.0 T2         4.1                                                                                                    | .0 14                |
| DIAG         BATT         COM1         1.1         I         2.1 I1         3.1         4.           I/O-Bus         I/O-Bus         COM2         I/O-Bus         I/O-Bus <td><mark>.1 I5 🗌</mark></td> | <mark>.1 I5 🗌</mark> |
| RUN R RUN ERR 12 T1 22 12 1 32 T3 1 4.                                                                                                    | .2 16 ∐<br>2 17 □    |
|                                                                                                    |                      |
| RUN DIAG ADDR 25 01 0 35 0 4                                                                                                    | 5 05                 |
|                                                                                                    | .6 06                |
| ADDR WA 2.7 03 0 3.7 0 4.                                                                                                    | .7 07 🛛              |
|                                                                                                    | .8 UP                |
|                                                                                                    | .9 Z P               |
| 502 CPUSH                                                                                                    | AULT2 -              |
|                                                                                                    | I 8SDO               |
| Safety Digital Input 24 Safety Digital Input 24 VDC                                                                                                    |                      |

Fig. 4: Typenschild der SPS-Zentraleinheit

(3) Artikelcode der SPS-Zentraleinheit

- (4) Software-Version des Anwenderprogramms
- Artikelcode (3) der SPS-Zentraleinheit und Artikelcode der SD-Karte zur Software-Aktualisierung (2) mit Tabelle abgleichen.

Wenn die Artikelcodes mit den Angaben in der Tabelle übereinstimmen:

Software aktualisieren.

#### Problembeseitigung

Wenn die Artikelcodes mit den Angaben in der Tabelle **nicht** übereinstimmen:

 Kundendienst Turmdrehkrane kontaktieren. (Weitere Informationen siehe: Kundendienst Turmdrehkrane, Seite 5.)

### 2.1.2 Software aktualisieren

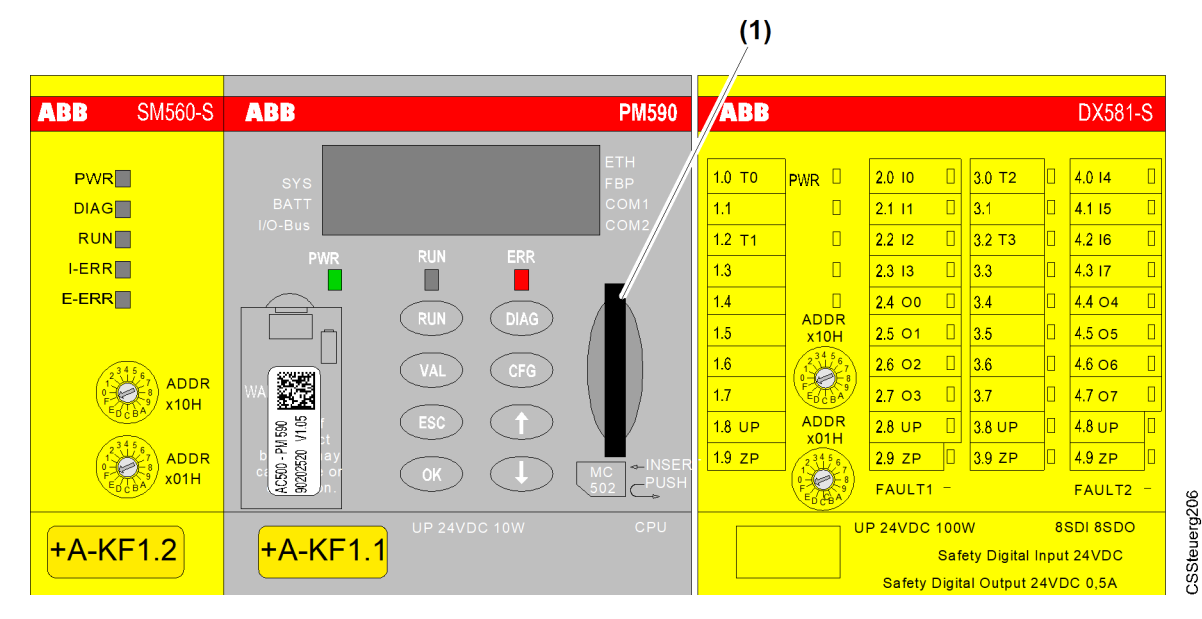

Fig. 5: SPS-Zentraleinheit

- (1) SD-Kartenslot
- Versorgungsspannung ausschalten.
- Daten-SD-Karte mit gespeicherten Skalierdaten aus dem SD-Kartenslot (1) der SPS-Zentraleinheit +A-KF1.1 entnehmen.

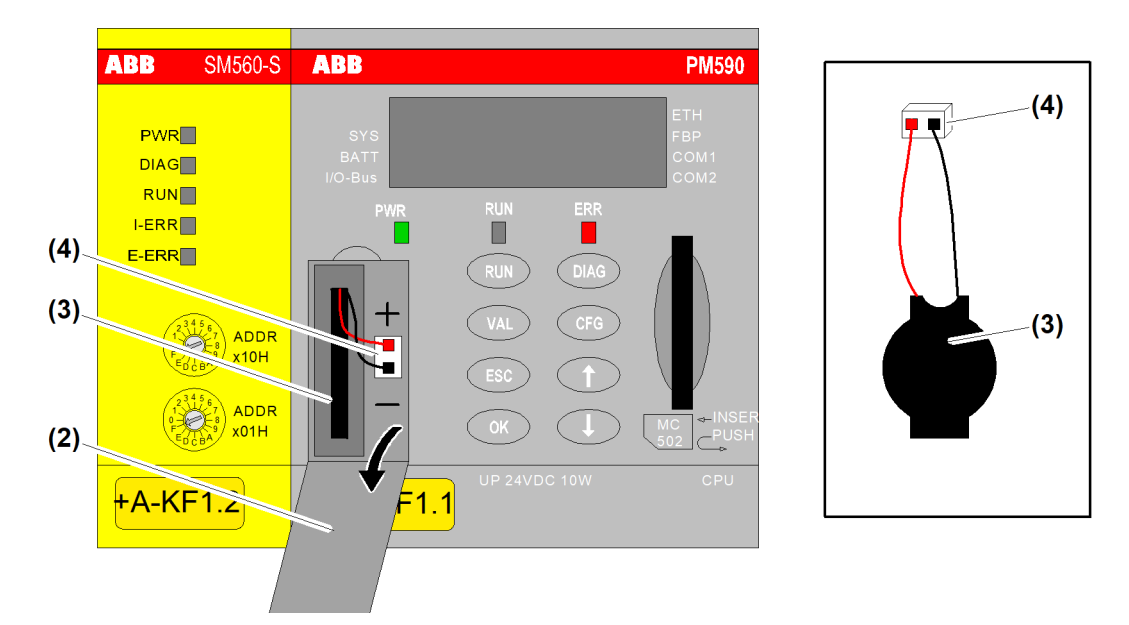

Fig. 6: Batteriefach SPS-Zentraleinheit +A-KF1.1

(2) Batteriefach(3) Batterie

(4) Steckverbindung

- ▶ Batteriefach (2) öffnen.
- ▶ Batterie (3) inklusive Steckverbindung (4) entnehmen.

CSSteuerg207

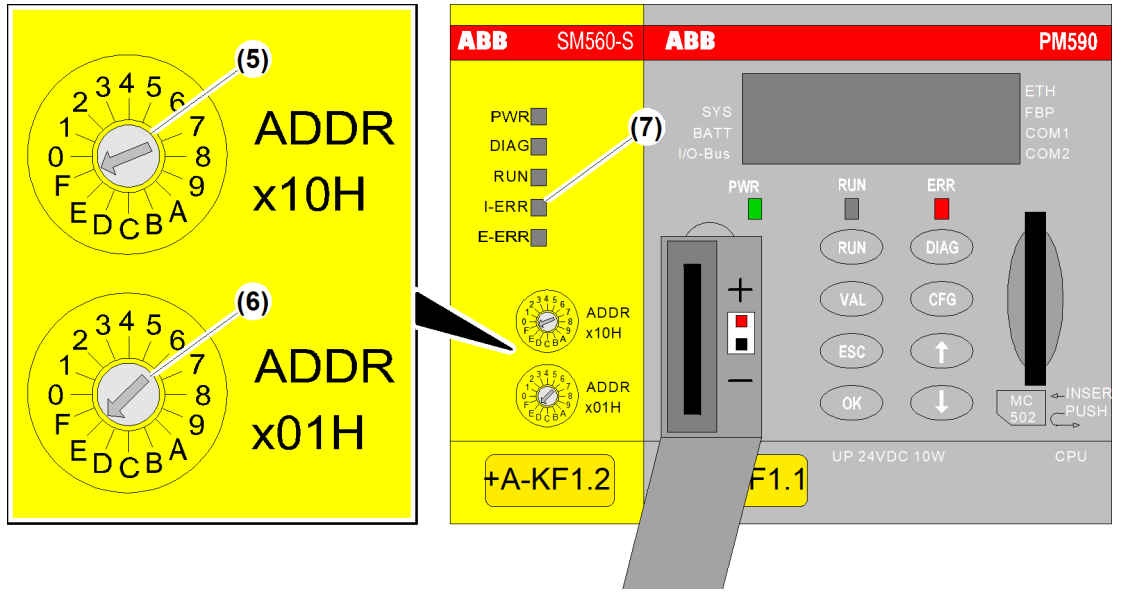

CSSteuerg208

Fig. 7: SPS-Zentraleinheit +A-KF1.2

(5) Schalter ADDR×10H

(6) Schalter ADDR×01H

- (7) LED *I-ERR*
- Schalter ADDR×10H (5) an SPS-Zentraleinheit +A-KF1.2 auf Position *F* stellen.
- Schalter ADDR×01H (6) an SPS-Zentraleinheit +A-KF1.2 auf Position *E* stellen.
- Versorgungsspannung einschalten.
   Löschprozess wird durchgeführt.

Löschprozess ist beendet, wenn die LED *I-ERR* (7) leuchtet.

Wenn LED *I-ERR* (7) leuchtet:

- Versorgungsspannung ausschalten.
- Schalter ADDR×10H (5) an SPS-Zentraleinheit +A-KF1.2 auf Position 0 stellen.
- Schalter ADDR×01H (6) an SPS-Zentraleinheit +A-KF1.2 auf Position 0 stellen.

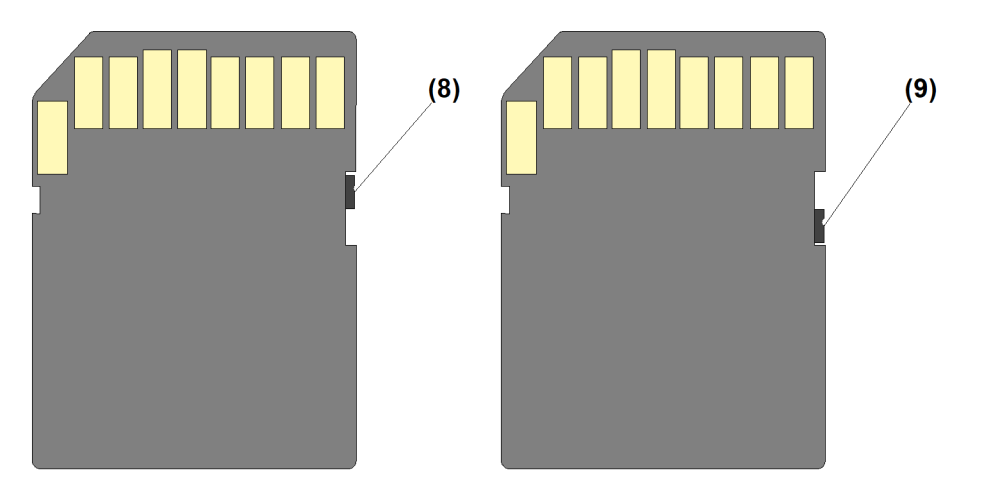

Fig. 8: Positionen für Schreibschutzschalter von SD-Karten

- (8) Schreibschutzschalter in Position *AUS* (SD-Karte beschreibbar)
- (9) Schreibschutzschalter in Position *EIN* (SD-Karte nicht beschreibbar)

CSZubehör030

Sicherstellen, dass Schreibschutzschalter der SD-Karte in Position AUS steht.

- SD-Karte zur Software-Aktualisierung in den SD-Kartenslot (1) der SPS-Zentraleinheit +A-KF1.1 stecken.
- Versorgungsspannung einschalten.
   Software-Download wird durchgeführt.

Software-Download ist beendet, wenn die LED I-ERR (7) leuchtet.

Wenn LED *I-ERR* (7) leuchtet:

- Versorgungsspannung ausschalten.
- SD-Karte zur Software-Aktualisierung aus SD-Kartenslot (1) der SPS-Zentraleinheit +A-KF1.1 entnehmen.

Sicherstellen, dass Schreibschutzschalter der Daten-SD-Karte mit gespeicherten Skalierdaten in Position *AUS* steht. (siehe: Fig. 8, Seite 18)

- Daten-SD-Karte mit gespeicherten Skalierdaten in den SD-Kartenslot (1) der SPS-Zentraleinheit +A-KF1.1 stecken.
- Versorgungsspannung einschalten.
   Kransteuerung fährt hoch.

Wenn die Kransteuerung zum Einschalten bereit ist, erscheint folgende Anzeige am EMS 3 oder am TC-OS-Display: (siehe: Fig. 9, Seite 20)

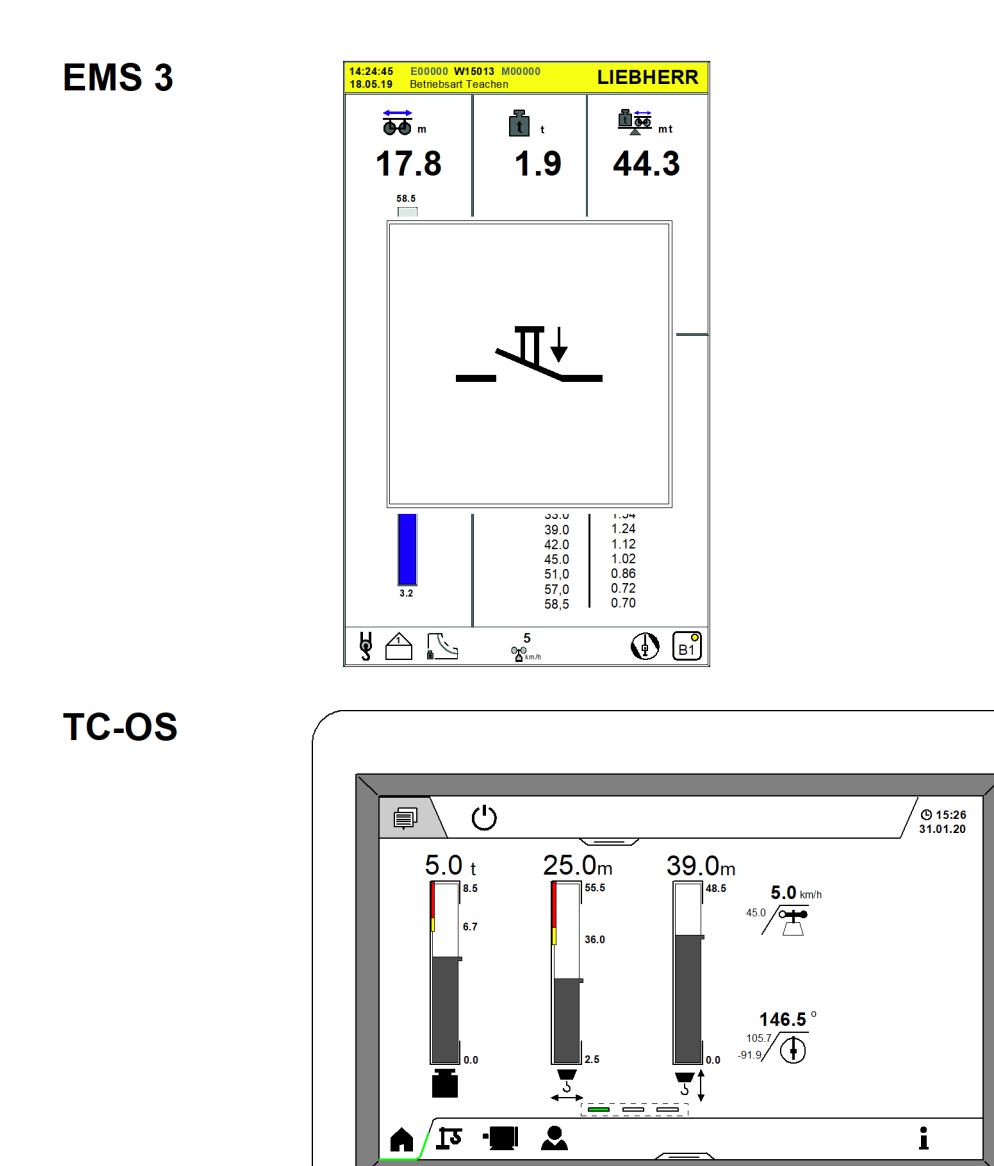

Fig. 9: Anzeige "Kran ist zum Einschalten bereit"

Wenn Kransteuerung zum Einschalten bereit ist:

Batterie wieder einsetzen. (siehe: Fig. 6, Seite 17)

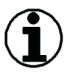

#### Hinweis

- Batteriepolung beachten. (Pluspol = rot = oben)
- ▶ Batterie mit den Leitungen voraus in Batteriefach schieben.
- Sicherstellen, dass Batteriefach ungehindert geschlossen werden kann.
- ▶ Batteriefach schießen.
  - An der SPS-Zentraleinheit +A-KF1.1 werden folgende Fehlermeldung angezeigt: E4 008 und d1-d4
  - ▷ Am EMS wird folgende Fehlermeldung angezeigt: **W10010**.
  - $\triangleright$  Am TC-OS wird folgende Fehlermeldung angezeigt: **10010**.

DISPLAY181

- Versorgungsspannung ausschalten.
- ► Versorgungsspannung einschalten.
  - ▷ Fehlermeldungen sind gelöscht.
  - ▷ Software-Aktualisierung ist abgeschlossen.

### 2.1.3 Software-Aktualisierung prüfen

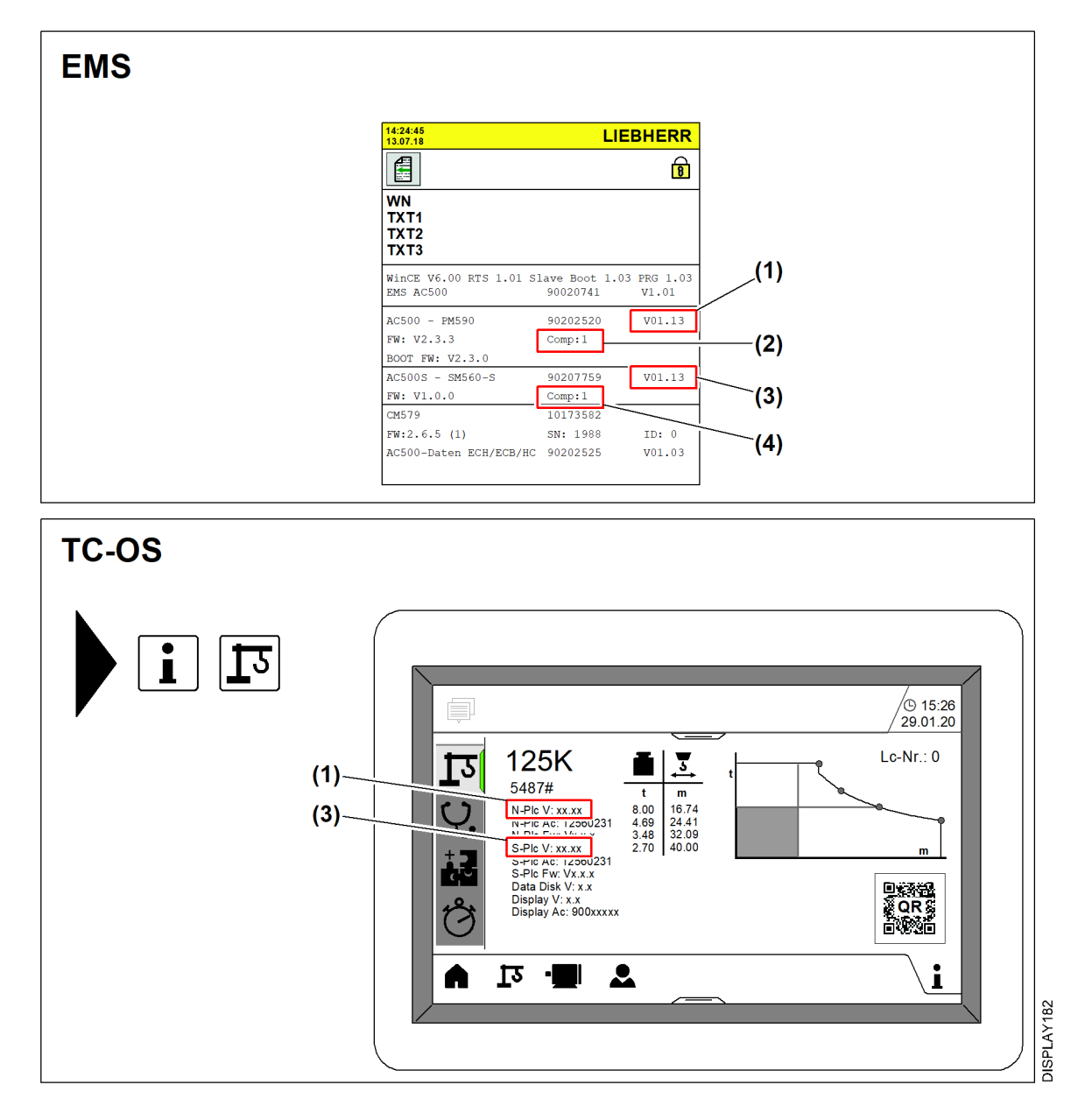

Fig. 10: Anzeige der Software-Versionen

- Software-Version der SPS-Zentraleinheit PM590
   Angabe zur Software-Kompatibilität
- (3) Software-Version der SPS-Zentraleinheit SM560-S
- (4) Angabe zur Software-Kompatibilität

Die Software-Aktualisierung ist erfolgreich abgeschlossen, wenn:

- Angaben (2) und (4) zur Software-Kompatibilität identisch sind (nur EMS 3).

- Software-Version der SPS-Zentraleinheit PM590 (1) und Software-Version der SPS-Zentraleinheit SM560-S (3) mit der Angabe auf der SD-Karte zur Software-Aktualisierung identisch sind.
- Angaben (2) und (4) zur Software-Kompatibilität prüfen (nur EMS 3).
- Software-Version der SPS-Zentraleinheit PM590 (1) und Software-Version der SPS-Zentraleinheit SM560-S (3) pr
  üfen.

#### Problembeseitigung

Wenn die Software-Aktualisierung nicht erfolgreich abgeschlossen ist:

Software-Aktualisierung wiederholen oder Kundendienst kontaktieren. (Weitere Informationen siehe: Kundendienst Turmdrehkrane, Seite 5.)

Wenn die Software-Aktualisierung erfolgreich abgeschlossen ist:

- ► Krantyp und Werknummer am EMS 3 oder am TC-OS-Display prüfen.
- ▶ Verfügbarkeit und Vollständigkeit der Skalierdaten am EMS 3 oder am TC-OS-Display prüfen.
- Verfügbarkeit und Vollständigkeit der ABB-Teach-Daten am EMS 3 oder am TC-OS-Display prüfen.
- Verfügbarkeit und Vollständigkeit der Traglastkurven am EMS 3 oder am TC-OS-Display prüfen.

#### Problembeseitigung

Wenn die Daten nicht vollständig angezeigt werden:

- Software-Aktualisierung wiederholen oder Kundendienst kontaktieren. (Weitere Informationen siehe: Kundendienst Turmdrehkrane, Seite 5.)
- Skalierung durch Anfahren aller Endschalter prüfen.

Liebherr empfiehlt, nach jeder Software-Aktualisierung die Firmware-Version zu prüfen und die Firmware wenn nötig zu aktualisieren.

## 2.2 Firmware-Aktualisierung

Liebherr empfiehlt, nach jeder Software-Aktualisierung die Firmware-Version zu prüfen und die Firmware wenn nötig zu aktualisieren.

### 2.2.1 Firmware-Version prüfen

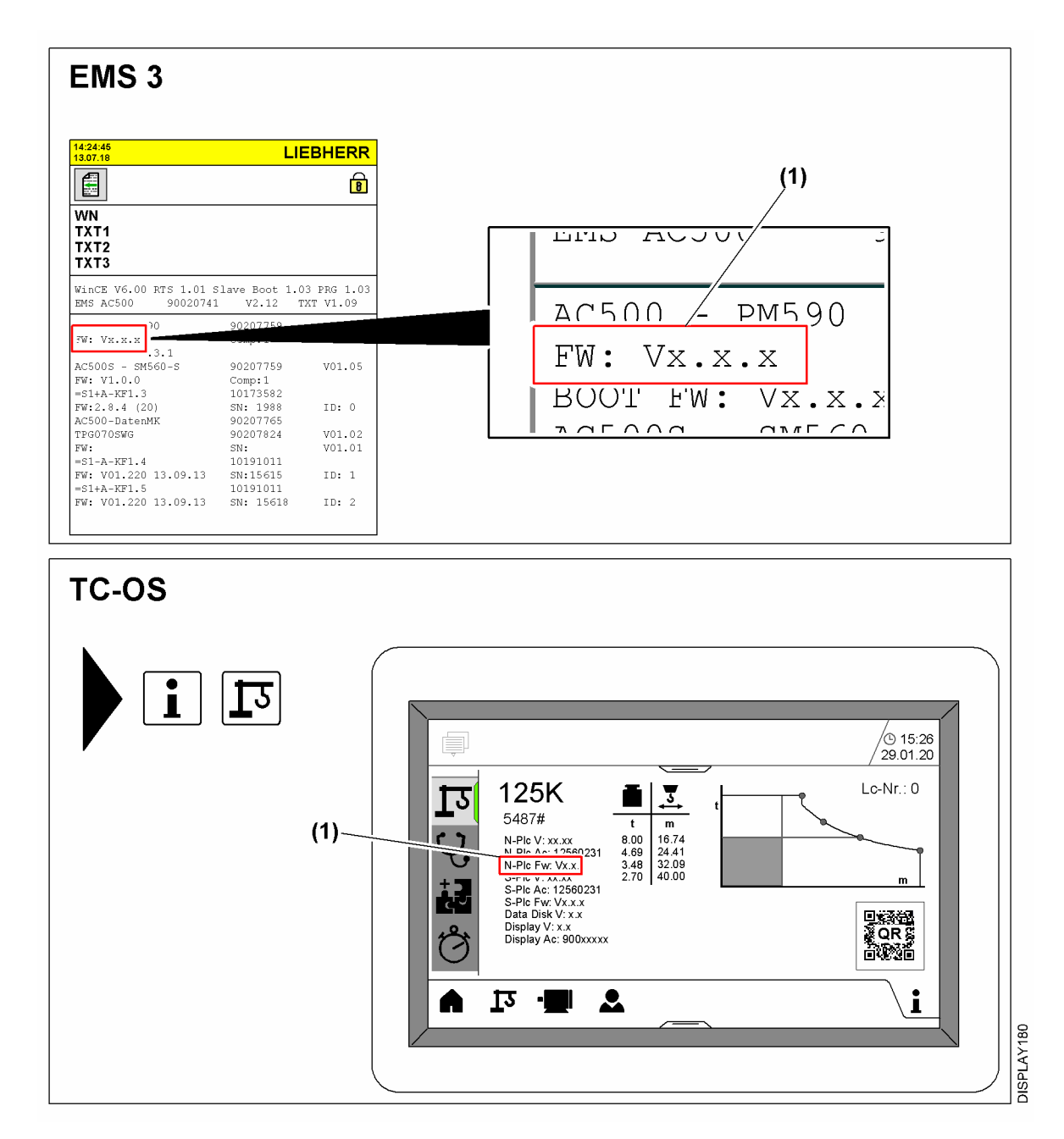

Fig. 11: Anzeige der aktuellen Firmware-Version

(1) Firmware-Version der SPS-Zentraleinheit

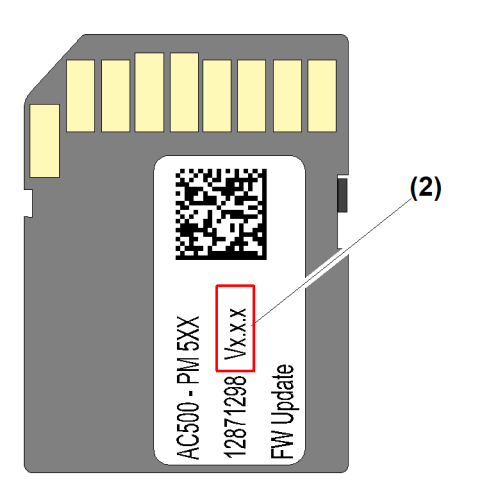

CSZubehör033

Fig. 12: SD-Karte zur Firmware-Aktualisierung

(2) Firmware-Version

- ► Firmware-Version (1) der SPS-Zentraleinheit am EMS 3 oder am TC-OS-Display prüfen. (siehe: Fig. 11, Seite 23)
- Firmware-Version (2) auf der SD-Karte zur Firmware-Aktualisierung pr
  üfen. (siehe: Fig. 12, Seite 24)

Wenn die Firmware-Version (1) der SPS-Zentraleinheit am EMS 3 oder am TC-OS-Display und die Angabe der Firmware-Version (2) auf der SD-Karte zur Firmware-Aktualisierung identisch sind: ▶ Firmware nicht aktualisieren.

#### Problembeseitigung

Wenn die Firmware-Version (1) der SPS-Zentraleinheit am EMS 3 oder am TC-OS-Display kleiner als die Angabe der Firmware-Version (2) auf der SD-Karte zur Firmware-Aktualisierung ist:

Firmware aktualisieren.

24

### 2.2.2 Firmware aktualisieren

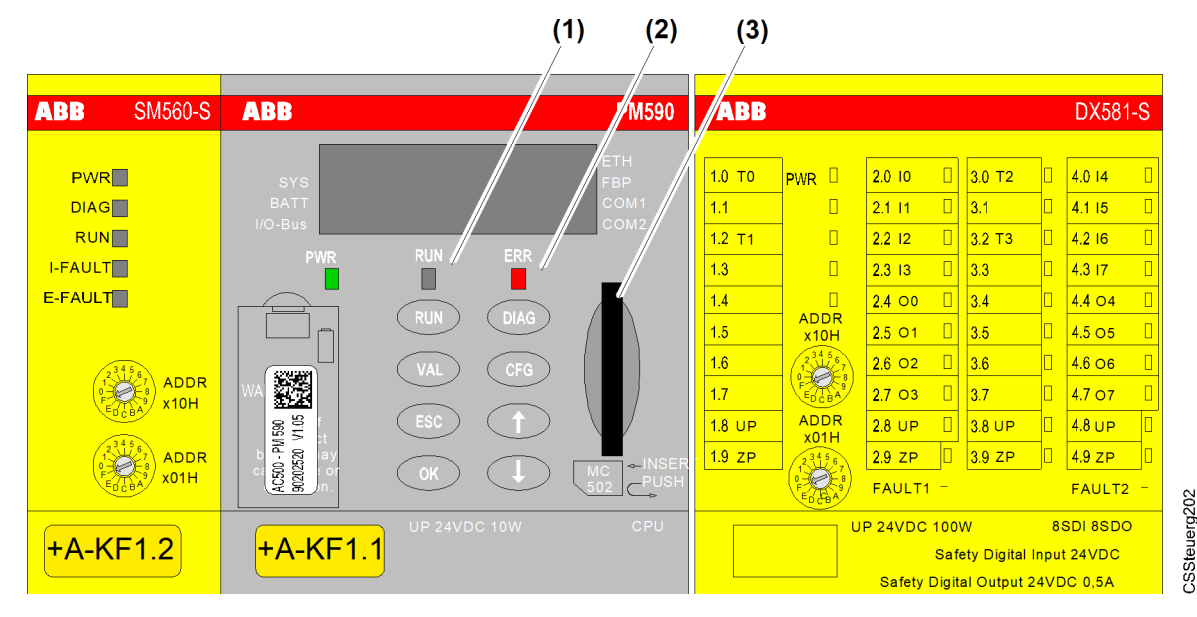

Fig. 13: SPS-Zentraleinheit

- (1) LED *RUN*
- (2) LED *ERR*

```
(3) SD-Kartenslot
```

Versorgungsspannung ausschalten.

Wenn im SD-Kartenslot eine Daten-SD-Karte vorhanden ist:

- ▶ Daten-SD-Karte entnehmen.
- Sicherstellen, dass der Schreibschutzschalter der SD-Karte mit Firmware-Aktualisierung auf Position AUS steht. (siehe: Fig. 8, Seite 18)
- SD-Karte mit Firmware-Aktualisierung in SD-Kartenslot stecken.
- Versorgungsspannung einschalten.

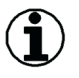

#### Hinweis

Sicherstellen, dass die Versorgungsspannung während der Aktualisierung nicht abgeschaltet wird.

Wird die Versorgungsspannung während der Aktualisierung abgeschaltet, lässt sich die Steuerung nicht mehr einschalten und muss ersetzt werden.

- Firmware-Aktualisierung abwarten.
  - ▷ LED *RUN* (1) blinkt schnell (125 ms<sup>-1</sup>): Firmware wird von SD-Karte geladen.
  - LED RUN (1) und LED ERR (2) blinken abwechselnd: Firmware wird in der SPS-Zentraleinheit PM 590 gespeichert.
  - $\triangleright$  LED *RUN* (1) blinkt langsam (1 s<sup>-1</sup>): Firmware-Aktualisierung ist abgeschlossen.
- ▶ Nach dem Abschluss der Firmware-Aktualisierung mindestens 1 Minute warten.
- Versorgungsspannung ausschalten.
- SD-Karte mit Firmware-Aktualisierung aus dem SD-Kartenslot entnehmen.
- Wenn vor der Firmware-Aktualisierung im SD-Kartenslot eine Daten-SD-Karte vorhanden war:
- Sicherstellen, dass der Schreibschutzschalter der Daten-SD-Karte auf Position AUS steht. (siehe: Fig. 8, Seite 18)

- ▶ Daten-SD-Karte wieder einstecken.
- ► Versorgungsspannung einschalten.

### 2.2.3 Firmware-Aktualisierung prüfen

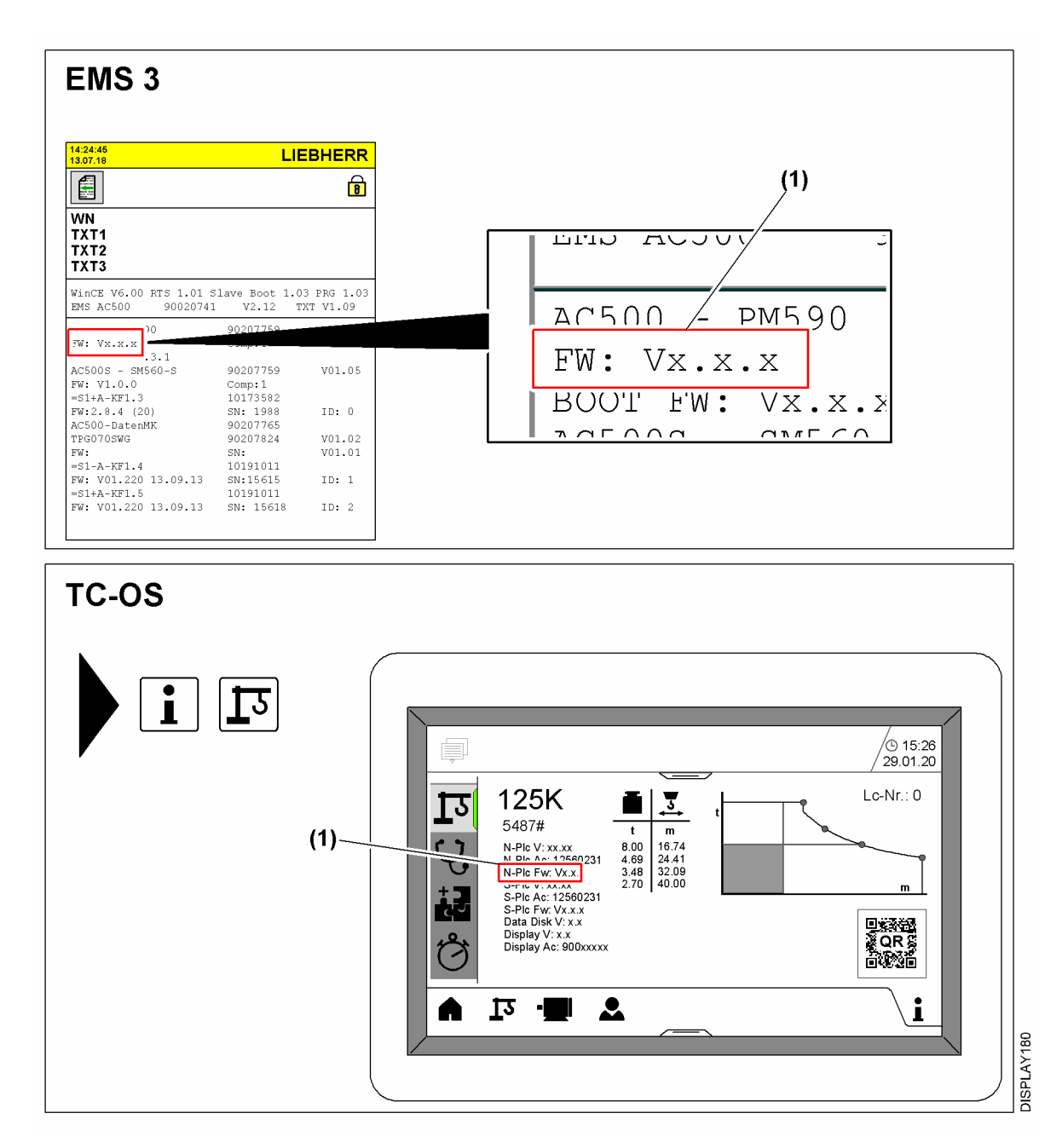

Fig. 14: Anzeige der aktuellen Firmware-Version

(1) Firmware-Version der SPS-Zentraleinheit PM590

CSZubehör029

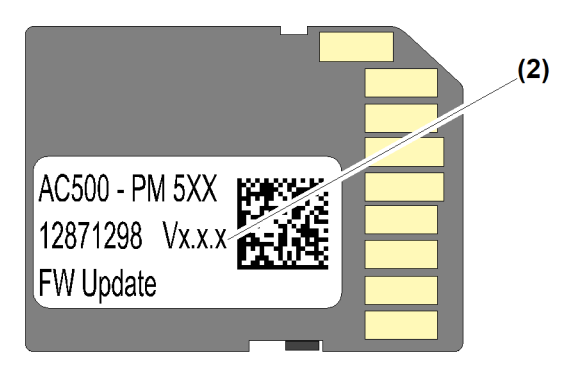

Fig. 15: SD-Karte mit Firmware-Aufkleber

(2) Firmware-Version der SD-Karte

Die Firmware-Version der SPS-Zentraleinheit wird am EMS 3 oder am TC-OS-Display angezeigt.

Die Aktualisierung war erfolgreich, wenn die Anzeige der Firmware-Version **(1)** der SPS-Zentraleinheit am EMS 3 oder am TC-OS-Display identisch mit der Firmware-Version **(2)** auf der SD-Karte ist.

▶ Aktuelle Firmware-Version am EMS 3 oder am TC-OS-Display mit SD-Karte vergleichen.

#### Problembeseitigung

Wenn die Firmware-Version (1) der SPS-Zentraleinheit am EMS 3 oder am TC-OS-Display **nicht** mit der Firmware-Version (2) der SD-Karte **identisch** ist:

- Firmware-Aktualisierung wiederholen oder Kundendienst kontaktieren. (Weitere Informationen siehe: Kundendienst Turmdrehkrane, Seite 5.)
- ▶ Krantyp und Werknummer am EMS 3 oder am TC-OS-Display prüfen.
- ▶ Verfügbarkeit und Vollständigkeit der Skalierdaten am EMS 3 oder am TC-OS-Display prüfen.
- Verfügbarkeit und Vollständigkeit der ABB-Teach-Daten am EMS 3 oder am TC-OS-Display prüfen.
- Verfügbarkeit und Vollständigkeit der Traglastkurven am EMS 3 oder am TC-OS-Display prüfen.

#### Problembeseitigung

Wenn die Daten nicht vollständig angezeigt werden:

Firmware-Aktualisierung wiederholen oder Kundendienst kontaktieren. (Weitere Informationen siehe: Kundendienst Turmdrehkrane, Seite 5.)

# 2.3 Typenschild anbringen

| ABB SM560-S                                                                                                    | ABB                                               | PM590                    | ABB                                                                                                    | DX581-S                                                                                                    |
|----------------------------------------------------------------------------------------------------|---------------------------------------------------|--------------------------|----------------------------------------------------------------------------------------------------|----------------------------------------------------------------------------------------------------|
| PWR<br>DIAG<br>RUN<br>I-ERR<br>E-ERR                                                                                                    | SYS<br>BATT<br>I/O-Bus<br>PWR RUN ERR<br>RUN DIAG | TH<br>BP<br>COM1<br>COM2 | 1.0         TO         PWR         2.0         IO           1.1         2.1         11         2.1         11           1.2         T1         2.2         12         13           1.3         2.3         13         2.4         00           1.4         2.4         00         2.5         0.1 | 3.0 T2     4.0 I4       3.1     4.1 I5       3.2 T3     4.2 I6       3.3     4.3 I7       3.4     4.4 04                                       |
| ADDR<br>COLOR<br>COLOR<br>COL |                                                   |                          | 1.3         X10H         2.3 01           1.6         0         2.7 03           1.7         2.6 02         2.7 03           1.8 UP         ADDR         2.8 UP           1.9 ZP         2116         2.9 ZP           Fault 1         2.9 ZP         FAULT1                                      | 3.5     4.3     5.5     1       3.6     4.6     0       3.7     4.7     7       3.8     4.8     0       3.9     2.9     4.9       FAULT2     5 |
| +A-KF1.2                                                                                                    | +A-KF1.1                                          | CPU                      | UP 24VDC 1<br>Safety D                                                                                                    | 00W 8SDI 8SDO<br>Safety Digital Input 24VDC<br>igital Output 24VDC 0,5A                                                                        |

Fig. 16: SPS-Zentraleinheit

(1) Typenschild

 Bisheriges Typenschild (1) mit dem mitgelieferten Typenschild (1) an der SPS-Zentraleinheit +A-KF1.1 überkleben.

# 2.4 Rückmeldung

- ▶ Rückmeldeformular ausfüllen.
- Obendreherkrane und Untendreherkrane: Rückmeldeformular an Kundendienst Turmdrehkrane senden. (Weitere Informationen siehe: Kundendienst Turmdrehkrane, Seite 5.)
- Mobilbaukrane: Rückmeldeformular an Kundendienst Mobilbaukrane senden. (Weitere Informationen siehe: Kundendienst Mobilbaukrane, Seite 5.)

## 2.5 Empfehlung

Mit Hilfe der Batterie wird ein interner Speicher versorgt. Dieser Speicher stellt sicher, dass Maschinendaten auch im ausgeschalteten Zustand des Krans gespeichert werden, wenn die SD-Karte entnommen oder unbrauchbar wird.

Liebherr empfiehlt, die Batteriekapazität regelmäßig zu prüfen.

| Warnung                           | Bedeutung                            | Hinweise |
|-----------------------------------|--------------------------------------|----------|
| Keine batteriebezogene<br>Warnung | Batteriekapazität ist in<br>Ordnung. | _        |

| Warnung                       | Bedeutung                        | Hinweise                                                                      |  |  |  |
|-------------------------------|----------------------------------|-------------------------------------------------------------------------------|--|--|--|
| EMS 3: W10009<br>TC-OS: 10009 | Batteriekapazität ist<br>gering. | Batterie ersetzen.<br>Artikelcode: 10191215<br>Anleitung siehe: "Handbuch für |  |  |  |
| EMS 3: W10010<br>TC-OS: 10010 | Batterie fehlt oder ist<br>leer. | LITRONIC 3 - Turmdrehkrane"                                                   |  |  |  |

Tab. 2: Batteriebezogene Warnungen

Durchführung Empfehlung

30

### 2.6 Rückmeldeformular für Mobilbaukrane

| Dokumentidentifikation     |                                                                                                    |  |                      |            |  |  |  |  |
|----------------------------|----------------------------------------------------------------------------------------------------|--|----------------------|------------|--|--|--|--|
| Serviceanleitung           | viceanleitung SAL 016 – Software-Aktualisierung und Firmware-Aktualisierung der SPS-Zentraleinheiten (AC500-S) |  |                      |            |  |  |  |  |
| Maschinenidentifikation    |                                                                                                    |  |                      |            |  |  |  |  |
| Kunde                      | Kunde                                                                                                    |  |                      |            |  |  |  |  |
| Auftragsnummer             | Auftragsnummer                                                                                                 |  |                      |            |  |  |  |  |
| Marknummar                 | Oberwagen                                                                                                    |  | Betriebs-<br>stunden | Oberwagen  |  |  |  |  |
|                            | Unterwagen                                                                                                    |  |                      | Unterwagen |  |  |  |  |
| Kilometerstand             |                                                                                                    |  |                      |            |  |  |  |  |
| Durchgeführte Maßnahmen    |                                                                                                    |  |                      |            |  |  |  |  |
| Firmware-Aktualisierung d  | Ja                                                                                                    |  |                      | Nein       |  |  |  |  |
| Aktuelle Firmware-Version: |                                                                                                    |  |                      |            |  |  |  |  |
| Software-Aktualisierung du | Ja                                                                                                    |  |                      | Nein       |  |  |  |  |
| Aktuelle Software-Version: |                                                                                                    |  |                      |            |  |  |  |  |

Tab. 3: Rückmeldeformular

#### Bemerkungen

Datum:

Name des Servicetechnikers:

Unterschrift des Servicetechnikers:

Ausgefülltes Rückmeldeformular an folgende Adresse senden:
 Customer Support Mobile Construction Cranes – mk.service@liebherr.com

## 2.7 Rückmeldeformular für Obendreherkrane und Untendreherkrane

| Dokumentidentifikation                       |                                                                                                    |  |      |  |  |  |
|----------------------------------------------|----------------------------------------------------------------------------------------------------|--|------|--|--|--|
| Serviceanleitung                             | SAL 016 – Software-Aktualisierung und Firmware-Aktualisierung<br>der SPS-Zentraleinheiten (AC500-S) |  |      |  |  |  |
| Maschinenidentifikation                      |                                                                                                    |  |      |  |  |  |
| Kunde                                        | Kunde                                                                                               |  |      |  |  |  |
| Werknummer                                   |                                                                                                    |  |      |  |  |  |
| Durchgeführte Maßnahmen                      |                                                                                                    |  |      |  |  |  |
| Firmware-Aktualisierung durchgeführt Ja Nein |                                                                                                    |  |      |  |  |  |
| Aktuelle Firmware-Version:                   |                                                                                                    |  |      |  |  |  |
| Software-Aktualisierung du                   | Ja                                                                                                  |  | Nein |  |  |  |
| Aktuelle Software-Version:                   |                                                                                                    |  |      |  |  |  |

Tab. 4: Rückmeldeformular

#### Bemerkungen

Datum:

Name des Servicetechnikers:

Unterschrift des Servicetechnikers:

► Ausgefülltes Rückmeldeformular an folgende Adresse senden: Product Support - Technical Support – tkd.service@liebherr.com